# 会议注册操作指南

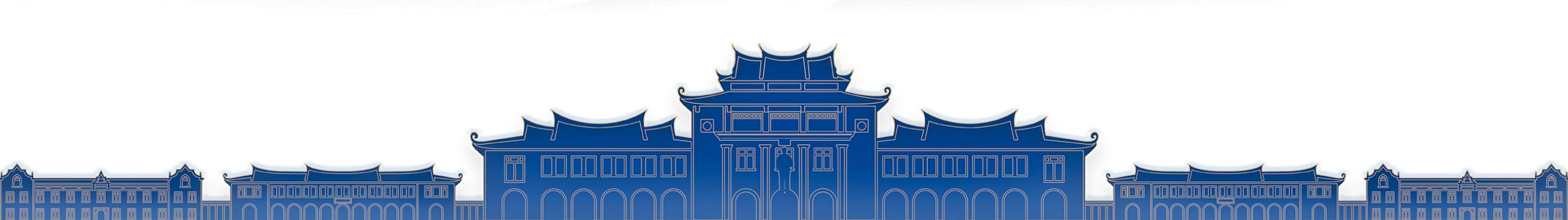

## 会议注册温馨提示

一、注册类型

**普通参会代表**:参会者注册(适用于个人注册、团队注册),选择参会人员选项,会务费为600元/人。

**在校学生参会代表**:需要在参会注册时上传所在学校审核盖章的在读证明文件或学生证(扫描上传),经审核通过后方可进行缴费,会务费为300元/人。

**理事参会注册:**理事代表无需选择类型,使用本人手机号登录即可直接缴费(因系统设置,理事代 表仅限于**个人注册**渠道登录,如近期更换手机号导致无法登录,烦请联系网站技术人员谢明会: 15827602925),会务费为600元/人。

**媒体注册:**媒体参会通过媒体注册,缴纳会务费,后续新闻报道内容需经学会秘书处审核后方可发 布,会务费为600元/人。

注:请各位参会者认真选择注册类型,一经缴费不可更改。如需帮他人集中注册,**请确认团队成员 非理事代表**。团队注册需3人以上方可成团。

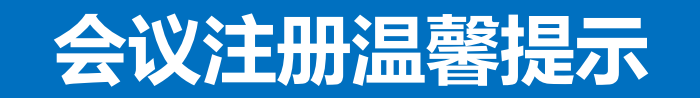

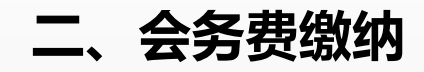

- 1. 请您根据贵单位报销发票内容的要求,选择是否填报单位基本开户银行名称、账号、单位电话、 地址等信息。并注意核对接收发票的邮箱。
- 2. 缴费方式为微信支付(组委会推荐)或单位对公转账,请注意填写支付备注信息。
- 3. 截图并上传付款凭证。
- 4. 收到确认缴费成功的通知短信后,前往会议网站预订酒店。

汇款或微信支付中遇到问题请联系:龚文菁 13906011976 网站注册或技术中遇到问题请联系:谢明会 15827602925 扫码或点击链接进入网站登录界面

选择验证码登录(未注册过的需要注册)

会务通学术会议服务平台 HUIWUTONG CONFERENCE SERVICE PLATFORM 账户登录 验证码登录 密码登录 🗍 输入手机号 ⑦ 输入手机验证码 发送验证码 🗌 记住我 忘记密码? 登录 没有账号? 立即注册 旧版本登录

| 云 <b>穷)) 一子小云以服穷半百</b><br>HUIWUTONG CONFERENCE SERVICE PLATFORM |                |  |  |  |
|-----------------------------------------------------------------|----------------|--|--|--|
| 新用户注册                                                           |                |  |  |  |
|                                                                 | 15368457528    |  |  |  |
| 8                                                               | 姓名 (必填)        |  |  |  |
| <u></u>                                                         | 单位 (必填)        |  |  |  |
| F                                                               | •••••          |  |  |  |
| A                                                               | 确认密码 (必填)      |  |  |  |
|                                                                 | 手机号 (必填)       |  |  |  |
| 0                                                               | 验证码 (必填) 发送验证码 |  |  |  |
|                                                                 |                |  |  |  |

温馨提示:注册时 请认真填写个人信 息,后续注册、签 到、酒店预定及发 票开具均以注册信 息为准

## > 会议注册操作流程 I 手机端 I 个人注册

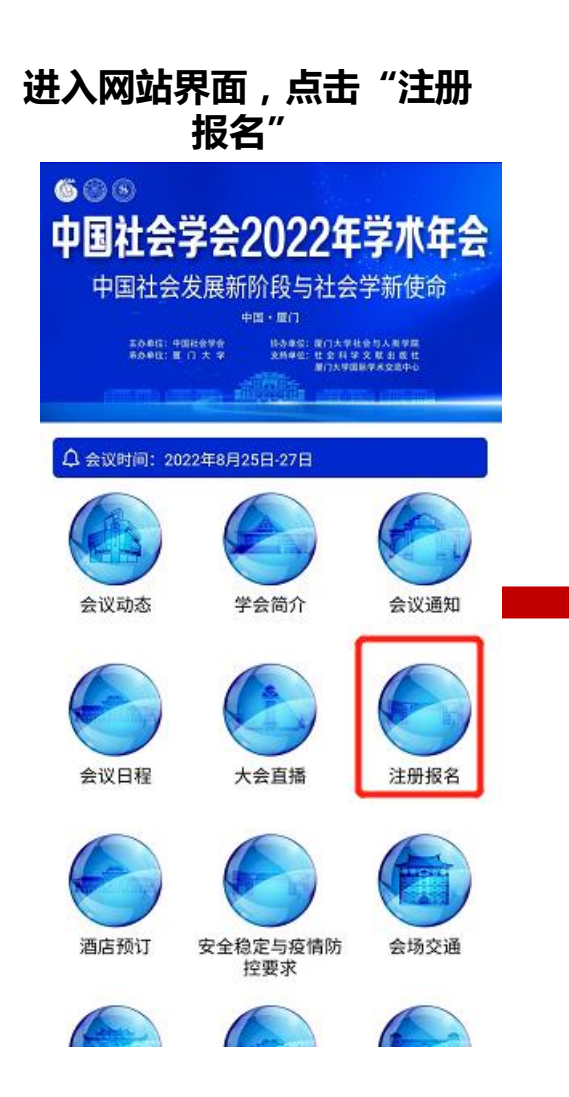

#### 选择适合自己的报名通道, 单人报名选择个人注册, 3人及以上可选择团队注册

| <ul> <li>二、会务费缴纳</li> <li>1.请您根据贵单位报销发票内容的要求,选<br/>是否填报单位基本开户银行名称、账号、单位</li> <li>适、地址等信息。并注意核对接收发票的邮。</li> <li>2.缴费方式为微信支付(组委会推荐)或单<br/>对公转账,请注意填写支付备注信息。</li> <li>3.截图并上传付款洗证。</li> </ul>                                                                                                    |
|----------------------------------------------------------------------------------------------------|
| 二、会务费缴纳<br>1. 请您根据贵单位报销发票内容的要求,选<br>是否填报单位基本开户银行名称、账号、单位<br>话、地址等信息。并注意核对接收发票的邮<br>2. 缴费方式为微信支付(组委会推荐)或单<br>对公转账,请注意填写支付备注信息。<br>3. 截图并上传付款凭证。                                                                                                    |
| <ol> <li>1. 请您根据贵单位报销发票内容的要求,选<br/>是否填报单位基本开户银行名称、账号、单位<br/>话、地址等信息。并注意核对接收发票的邮。</li> <li>2. 缴费方式为微信支付(组委会推荐)或单<br/>对公转账,请注意填写支付备注信息。</li> <li>3. 截图并上传付数凭证。</li> </ol>                                                                                                    |
| 是否填报单位基本开户银行名称、账号、单位<br>话、地址等信息。并注意核对接收发票的邮<br>。<br>2.缴费方式为微信支付(组委会推荐)或单<br>对公转账,请注意填写支付备注信息。<br>3.截图并上传付数凭证。                                                                                                    |
| <ul> <li>话、地址等信息。并注意核对接收发票的部。</li> <li>2. 缴费方式为微信支付(组委会推荐)或单<br/>对公转账,请注意填写支付备注信息。</li> <li>3. 截图并上传付数凭证。</li> </ul>                                                                                                    |
| 。<br>2. 缴费方式为微信支付(组委会推荐)或单<br>对公转账,请注意填写支付备注信息。<br>3. 截图并上传付数凭证。                                                                                                    |
| <ol> <li>2. 缴费方式为微信支付(组委会推荐)或单<br/>对公转账,请注意填写支付备注信息。</li> <li>3. 截图并上传付款凭证。</li> </ol>                                                                                                    |
| 对公转账,请注意填写支付备注信息。<br>3.截图并上传付款凭证。                                                                                                    |
| 3. 截图并上传付款凭证。                                                                                                    |
| all sectors at the sector is the test to be set to be any the sector is the sector is |
| 4. 收到铺认缴费成功的通知短信后,前往会议                                                                                                    |
| 站预订酒店。                                                                                                    |
| 汇款或微信支付中遭到问题请联系: 龚文                                                                                                    |
| 13906011976                                                                                                    |
| 网站注册或技术中遇到问题请联系: 谢明会                                                                                                    |
| 5827602925                                                                                                    |

## 选择符合的报名类型

## 点击"立即提交"

#### 报名参会

参会人员

#### 🔍 个人中心 对公支付收款单位信息如下: 在校学生参会 单位名称:厦门大学 开户银行:建设银行厦门厦大支行 CNY:300.00 单位账号: 35101567001050002375-0025 开户银行联行号: 105393000144 汇款时务必附加备注: 姓名+社会学年会+会务 费,汇款完成后请上传底单或汇款截图等待审核! ● 请上传学生证或其他证明材料 注:因疫情防控需要,本次年会不提供现场缴费 服务。 (三) 会议费发票领取 CNY:600.00 下载打印回各自单位报销。 出版社、媒体参会 禾ム九田 CNY:600.00

1.本次年会提供增值税普通电子发票。 2.参会代表参会注册时,需要提供开具发票的单 位/个人相关发票信息(必填项)。缴费成功后,组委 会会发送电子发票到参会代表注册的电子邮箱, 自行 3.本次会议结束后的两周, 您仍未收到发票, 请联系组

1

| \$ 25,93420 |    |     | 返回官 |
|-------------|----|-----|-----|
|             | 立即 | 提交  | M   |
| 分           | 日本 | 自己を | ⑧我的 |

> 会议注册操作流程 I 手机端 I 个人注册

 東京北京学会学和年会已审核通过,请尽快登录官网缴费缴费,官网链进, 计同时, 这一位

 ・

 ・

 ・

 ・

 ・

 ・

 ・

 ・

 ・

 ・

 ・

 ・

 ・

 ・

 ・

 ・

 ・

 ・

 ・

 ・

 ・

 ・

 ・
 ・

 ・

 ・
 ・
 ・
 ・
 ・
 ・
 ・
 ・
 ・
 ・
 ・
 ・
 ・
 ・
 ・
 ・
 ・
 ・
 ・
 ・
 ・
 ・
 ・
 ・
 ・
 ・
 ・
 ・
 ・
 ・
 ・
 ・
 ・
 ・

根据发票需求填写发票信息, 若不需要则点击关闭

|    | 🔒 个人中心                 | E      |
|----|------------------------|--------|
|    | ◎ 费用类型                 |        |
|    | 理事参会                   | 收起 ▲   |
|    | 费用类型                   | 理事参会   |
|    | 币种                     | CNY    |
|    | 费用金额                   | 600.00 |
|    | 数量                     | 1      |
|    | 支付状态                   | 未付款    |
|    | 审核状态                   | 审核通过   |
|    |                        |        |
|    | 发票信息需要                 |        |
|    | 选择发票抬头                 | 返回     |
|    | 抬头:云南智旅会会展服务有限公司       | 2      |
|    | 税号: 91530112MA6K3PK75C |        |
| IE | ☆                      | ⑧我的    |

添加发票抬头 × \*单位类型: 💿 企业性单位(有税号) \*发票抬头/单位 名称: \* 纳税人识别号: 请输入纳税人识别号 设为默认: 开启 开户银行名称: 请输入开户银行名称 基本开户账号: 请输入基本开户账号 注册固定电话: 请输入注册固定电话 营业执照登记地 请输入营业执照登记地址 址: 温馨提示: 开户银行名称、基本开户账号、注册固定电话和营业 执照登记地址四项如果填写一项其他三项也必须填写

立即提交

## 填写发票信息

一般单位填写发票抬头和纳 税人识别号即可,\*项为必 填 请您根据所在单位报销发票 内容的要求,选择是否填报 单位基本开户银行名称、账 号、单位电话、地址等信息。 > 会议注册操作流程 I 手机端 I 个人注册

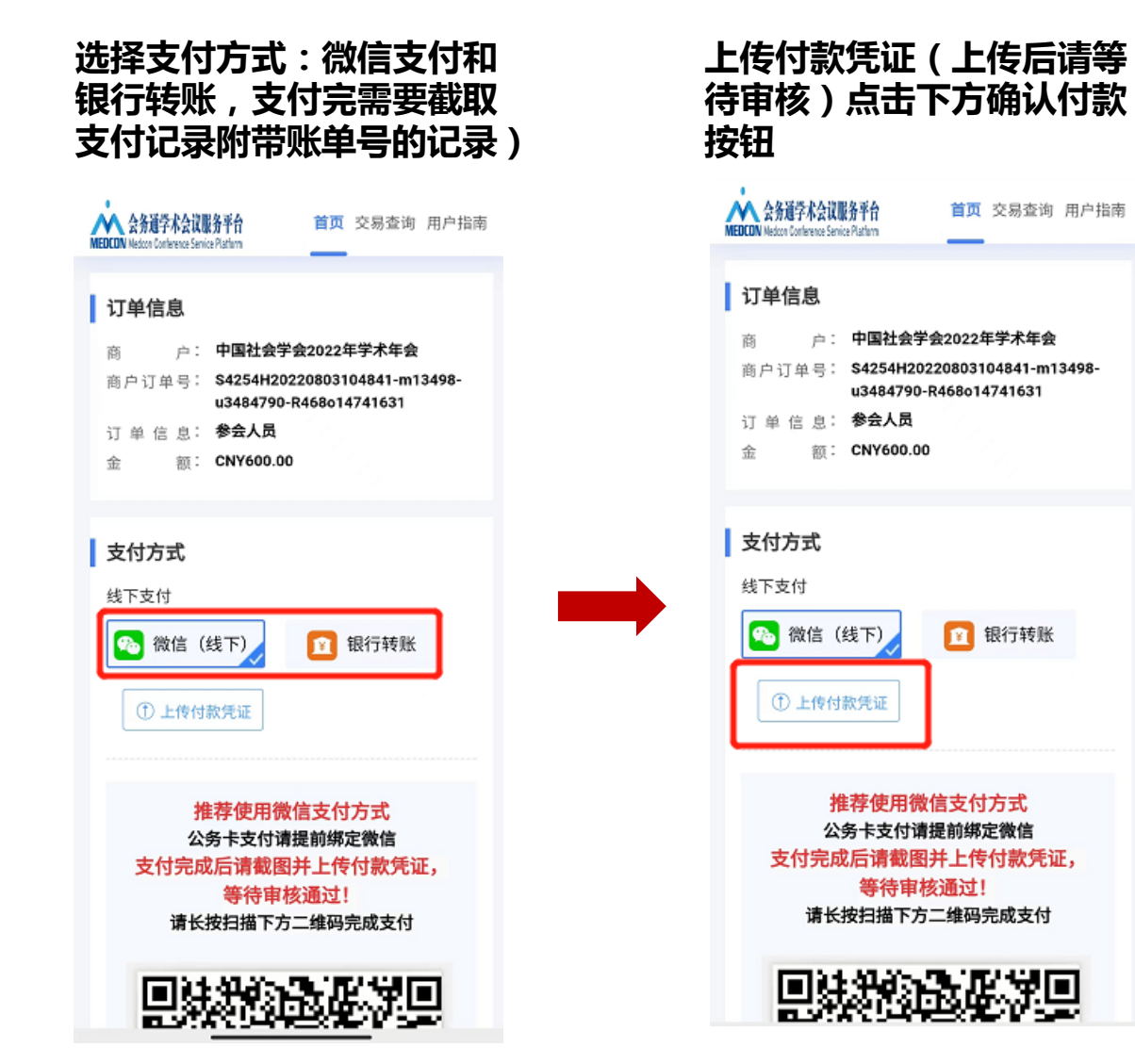

审核通过后再次点击"个人 注册"即为已付款

| 个人中心                                                                    | Ð                     |
|-------------------------------------------------------------------------|-----------------------|
| 二维码签到票                                                                  |                       |
| 2022年中国社会学会等<br>● 2022年08月25-27日<br>マ 厦门                                | 学术年会                  |
| 注册号<br>79<br>注册人<br>孔德磊<br>15368457528<br>注册时间<br>2022-07-25 22:21:58 L |                       |
| 合 目 报名参会                                                                | <b>館</b> ⑧<br>电子胸卡 我的 |

## 温馨提示

付款成功后记得截图,截图 须带账单号

注册成功后即可预订酒店

## > 会议注册操作流程 I 手机端 I 团队注册

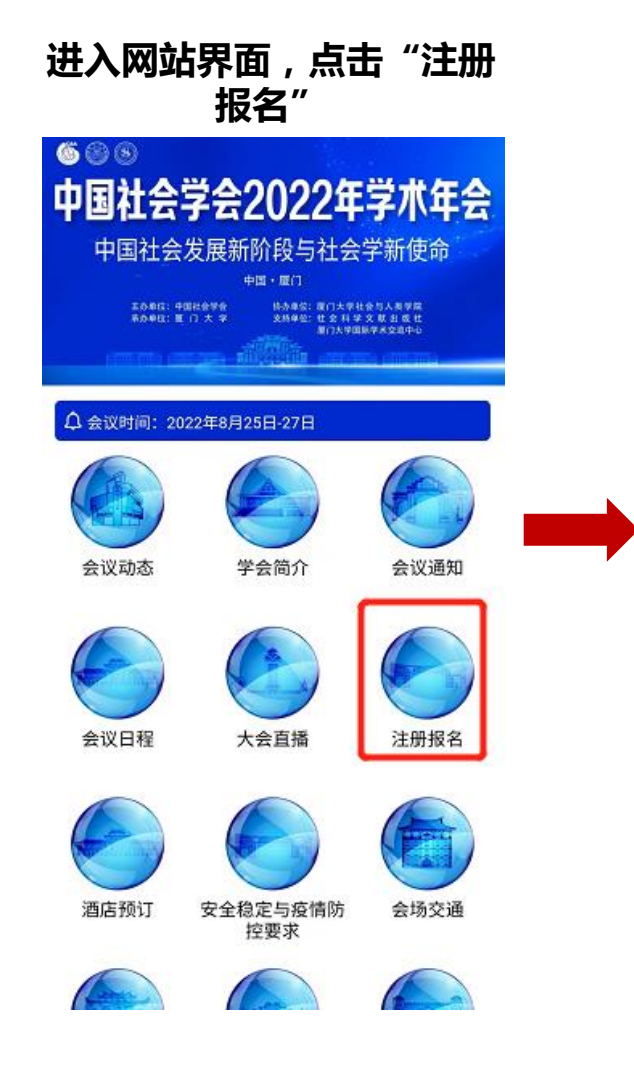

#### 选择适合自己的报名通道, 单人报名选择个人注册, 3人以上可选择团队注册

| 瓦 > 注册报名     |            |              |
|--------------|------------|--------------|
| 人成员非理事代      | 教;团队注册需3人4 | 人工力可成        |
| 团。           |            |              |
| 二、会务费缴       | 纳          |              |
| 1. 请您根据!     | 员单位报销发票内容的 | り要求,选        |
| 泽是否填报单位      | 基本开户银行名称、则 | 胀号、单位        |
| 电话、地址等信      | 息。并注意核对接收  | 发票的邮         |
| 脑。           |            |              |
| 2. 缴费方式;     | 为微信支付(组委会) | <b>韭荐)或单</b> |
| 立对公转账,请      | 注意填写支付备注信题 | 20           |
| 3. 截图并上传     | 付款凭证。      |              |
| 4.收到确认缴      | 费成功的通知短信后, | 前往会议         |
| 网站預订酒店。      |            |              |
|              |            |              |
| 汇款或微信        | 支付中遇到问题请助  | 《系: 龚文       |
| 寄 1390601197 | 6          |              |
| 网站注册或打       | 友术中遇到问题请联系 | A: 谢明会       |
| 15827602925  |            |              |
|              |            | -            |
| い参           | 会注册操作手册    | ₽            |
| ₽m d         | 志个人注册      | Ð            |
|              |            |              |
| Sho 🚽        | = 中闭队 注中   | 8            |
|              |            | <u>u</u>     |

## 填写团队信息(团队名称、 团队联系人)

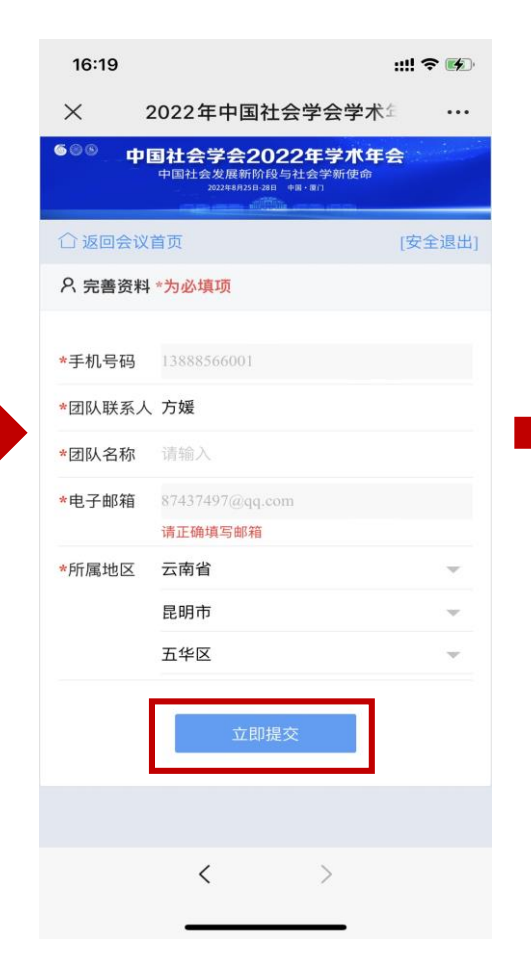

#### 添加团队成员

| 16:23            |                  | :    | !! ? <b>!!</b> ? |
|------------------|------------------|------|------------------|
| × 用户中心           | -2022年           | 中国社会 | •••              |
| 🙆 用户中心           |                  |      | Ξ                |
| <b>祭</b> 团队成员管理  | ●未支付             | ●已支付 |                  |
| 注册号              |                  |      |                  |
| 姓名               |                  |      |                  |
| 工作单位             |                  |      |                  |
|                  | 搜索               |      |                  |
| +                | 添加团队成            | 词    |                  |
| E                | 团队交费管理           | E    |                  |
| 已选 0 人 批量删除      |                  |      |                  |
| 注册号              | 姓名               | 工作单  | 位                |
|                  | 无数据              |      |                  |
| 分 Ⅲ<br>首页 团队成员管理 | <b>注</b><br>订单管理 | 基本信息 | 8<br>我的          |
| <                |                  | >    |                  |

## ▶ 会议注册操作流程 I 手机端 I 团队注册

添加团队成员 , 使用手机号 搜索

| ● 用户中心 至                                                                                              |   |
|----------------------------------------------------------------------------------------------------|---|
| Ино                                                                                                   |   |
|                                                                                                    |   |
| 15368457528                                                                                           |   |
| 工作单位                                                                                                  |   |
| 搜索                                                                                                    |   |
| 本人参会                                                                                                  | _ |
| 添加新用户                                                                                                 |   |
| <ul> <li>3104122/孔德磊/昆明学院</li> <li>/ 2331****956@qq.com/ 1536****7528</li> <li>/ 已经注册/未付款/</li> </ul> |   |
| > 未找到您需要的 + 添加新用户                                                                                     |   |
| 选择完成?                                                                                                 | _ |
| 确认                                                                                                    |   |
| 取消                                                                                                    |   |

为团队人员选择注册类型和 酒店预定

| 团队添加中宾          | ペ 团队批量     | 支付 ● 未支付 ● ট   | 己支付           |
|-----------------|------------|----------------|---------------|
| 会注册             | 注册号        |                |               |
| 报名参会            | 姓名<br>工作单位 |                |               |
| 在校学生参会          | •          | 搜索<br>+ 添加团队成员 |               |
| CNY:300.00      | 未交注册费      | 未预定酒店          | 已预定酒店,未       |
| ● 请上传学生证或其他证明材料 | 注册号        | 姓名             | 工作单位          |
| 参会人员 - 1 +      | 80         | 陈昆昆            | 云南智旅:<br>务有限公 |
| CNY:600.00      | 79         | 孔德磊            | 昆明学院          |

点击添加"团队成员"继续

添加下一个成员

如果您添加的团队成员有学 生需要等待审核,审核成功 后才可以缴费 (审核通过后会发送短信给 该成员)

| 😣 用.           | 户中心              |                          |                   | 11             |
|----------------|------------------|--------------------------|-------------------|----------------|
| 未交             | 注册费              | 未预定酒店                    | 已预定               | ≧酒店, 未…        |
| $\checkmark$   | 注册号              | 姓名                       |                   | 工作单位           |
|                | 81               | 高琳                       |                   | 云南智旅:<br>务有限公: |
| $\checkmark$   | 80               | 陈昆昆                      |                   | 云南智旅:<br>务有限公: |
| × ×            | 挂名为高琳注<br>1,请联系后 | 册号为81的注<br>台管理员进行        | 册类型未<br>审核操作      | k审核通<br>≣      |
|                |                  |                          |                   |                |
| 请填写确定          | 这付个数             | 已 <u>选</u> 3<br>批量<br>批量 | 人<br>支付注册<br>支付住宿 | 费费             |
| <b>分</b><br>首页 | 团队成员管理           | <b>直</b><br>订单管理         | <b>国</b><br>基本信息  | 8<br>我的        |

## ➢ 会议注册操作流程Ⅰ手机端Ⅰ团队注册

#### 在线缴费方式外,也可采取 上传付款凭证 (上传后请等 代表所在单位对公转账方式。 待审核)点击下方确认付款 注册人填写发票信息即可 支付完需要截取支付记录 按钮 (附带账单号的记录) ▲ 会务道学术会议服务平台 首页 交易查询 用户指南 ▲ 会务道学术会议服务平台 首页 交易查询 用户指南 🙍 用户中心 MEDCON Medicon Contenence Service Platform Ξ MEDEON Medico Conference Service Platform 订单信息 订单信息 中国社会学会2022年学术年会 户: 户: 中国社会学会2022年学术年会 发票信息 需要 商户订单号: \$4254H20220803104841-m13498-商户订单号: \$4254H20220803104841-m13498u3484790-R468o14741631 u3484790-R468o14741631 订 单 信 息: 参会人员 选择发票抬头 订 单 信 息: 参会人员 额: CNY600.00 额: CNY600.00 抬头:云南智旅会会展服务有限公司 と泣 税号: 91530112MA6K3PK75C 支付方式 支付方式 单位类型: 企业性单位(有税号) 线下支付 线下支付 审核通过后即付款成功 🛐 银行转账 🌇 微信(线下) 🏡 微信(线下) 🛐 银行转账 + 添加发票抬头 ① 上传付款凭证 ① 上传付款凭证 填写发票信息 推荐使用微信支付方式 推荐使用微信支付方式 公务卡支付请提前绑定微信 公务卡支付请提前绑定微信 \*发票类型 支付完成后请截图并上传付款凭证, 支付完成后请截图并上传付款凭证, 增值税普通电子发票 等待审核通过! 等待审核通过! 请长按扫描下方二维码完成支付 请长按扫描下方二维码完成支付 \*收票人邮箱 $\bigcirc$ Ø 首页 团队成员管理 订单管理 基本信息 我的

选择支付方式:除微信支付

## > 会议注册操作流程 I PC端 I 个人注册

#### PC端点击网站链接,进入会议网站,点击"个人注册"

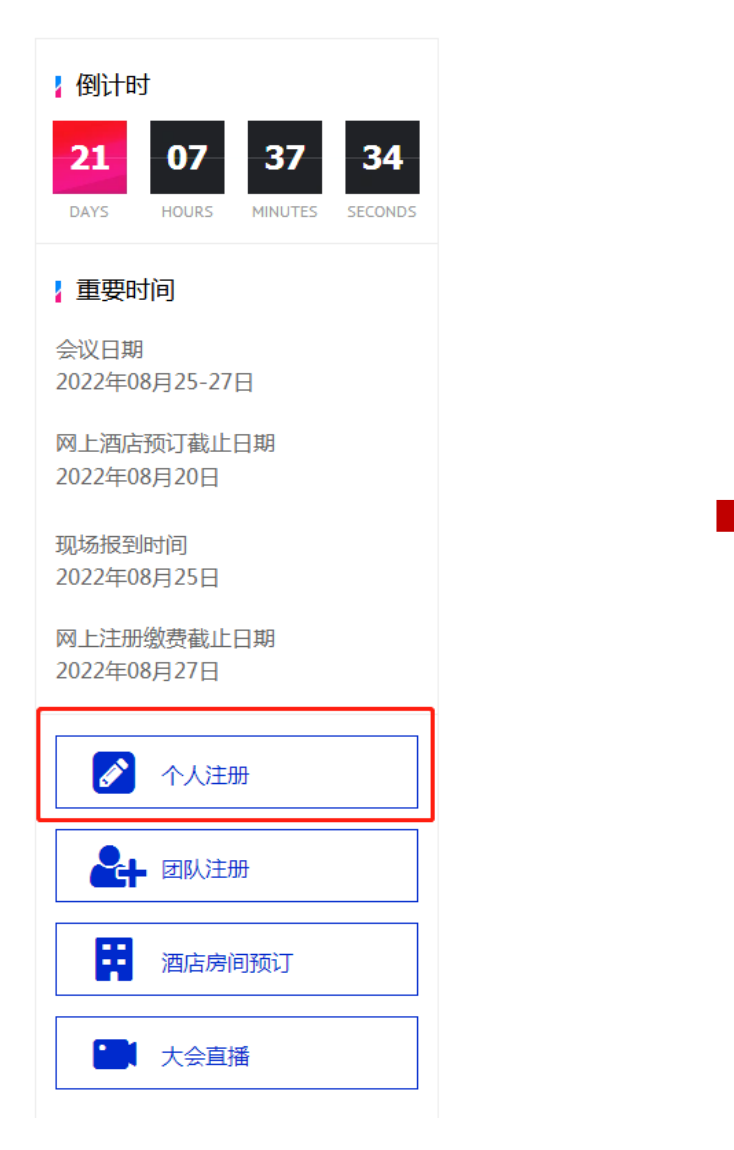

## 选择适合自己的报名类型

| 参会注 | H                  |
|-----|--------------------|
| 1   | 报名参会               |
|     | 在校学生参会             |
|     | CNY:300.00         |
|     | 请上传学生证或其他证明材料      |
|     | ╋<br>上传文件(大小不超过5M) |
|     |                    |
|     | 参会人员               |
|     | CNY:600.00         |

## > 会议注册操作流程 I PC端 I 个人注册

#### 点击"立即提交"

#### 2 温馨提示

#### (一) 会务费标准

经学会研究决定,本次年会参会代表(含理事)会务费:600元/人,全日制在校学生300元/人。

备注:学生参会凭会议邀请函、已接收论文题目、所在学校审核盖章的在读证明(参见附件2:学生代表会务费减半收取证明)或学生证,享受学生会务费优惠政策。需要在参会注册时上传所在学校审核盖章的在读证明文件或学生证(扫 描上传),经组委会审批通过后按照本次会议网站提供的相关步骤完成参展注册缴费及酒店预订。

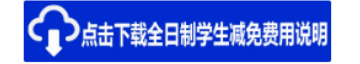

(二) 会务费缴纳

本次年会会务费缴费途径:

1.直接在会议官方网站按照会议网站提示的相关步骤完成参会注册及酒店预订缴费。组委会提供微信支付在线缴费方式(如您在会后报销时需要提供公务卡支付凭证,请您在微信付款方式中绑定公务卡)。

2.团队参会对公支付方式

团队参会注册成功后可以采取公对公支付方式。对公支付成功后需要上传对公支付凭证。对公支付时请务必备注清楚单位名称和代表姓名。

对公支付收款单位信息如下:

单位名称: 厦门大学

开户银行: 建设银行厦门厦大支行

单位账号: 35101567001050002375-0025

开户银行联行号: 105393000144

#### 汇款时务必附加备注:姓名+社会学年会+会务费,汇款完成后请上传底单或汇款截图等待审核!

注:因疫情防控需要,本次年会不提供现场缴费服务。

(三) 会议费发票领取

1.本次年会提供增值税普通电子发票。

2.参会代表参会注册时,需要提供开具发票的单位/个人相关发票信息(必填项)。缴费成功后,组委会会发送电子发票到参会代表注册的电子邮箱,自行下载打印回各自单位报销。
 3.本次会议结束后的两周,您仍未收到发票,请联系组委会办理。

点击下方按钮查看参会注册操作手册

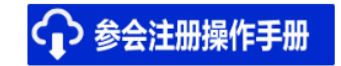

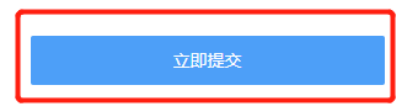

#### 填写发票信息

一般单位填写发票抬头和纳税人识别号即可,\*项为必填

温馨提示:请您根据贵单位报销发票内容的要求,选择是否填报单位基本开户银行名称、账号、单位电话、地址等信息。注意核对接收发票的邮箱

| ◎费用类型                                                                   |  |
|-------------------------------------------------------------------------|--|
| <b>婁用类型: 参会人员CNY600.00*1</b><br><b>婁用金额: CNY600.00</b> 未付款              |  |
|                                                                         |  |
| 发票信息 (素要) (素要) (1) (1) (1) (1) (1) (1) (1) (1) (1) (1                   |  |
| 选择发票抬头 <b> 拾头: 云南智旅会会展服务有限公司  1 1 1 1 1 1 1 1 1 1 1 1 1 1 1 1 1 1 1</b> |  |
|                                                                         |  |
| *收票人邮箱 87437497@qq.com 2                                                |  |
|                                                                         |  |
|                                                                         |  |

- ➢ 会议注册操作流程ⅠPC端Ⅰ个人注册
- 1、选择付款方式,扫描二维码付款
- 2、上传付款凭证

订单信息

3、点击"确认付款"——重新截图

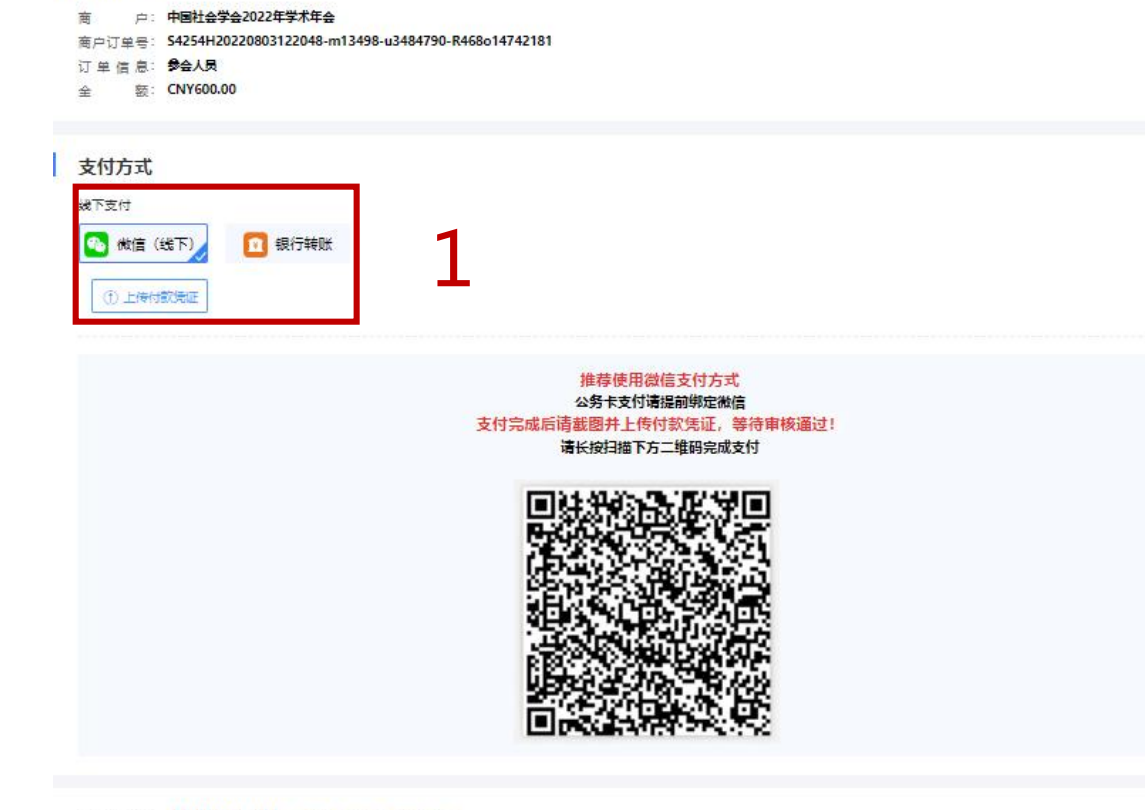

支付金额: CNY 600.00 手续费 0.00 手续费率 0%

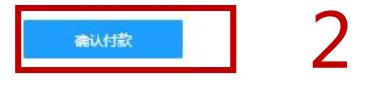

#### 上传付款凭证(上传后请等待审核)点击下方确认付款按钮 审核通过后即为已付款

## ➢ 会议注册操作流程ⅠPC端Ⅰ团队注册

#### 浏览器输入网址即可进入会议网站,点击"团队注册"

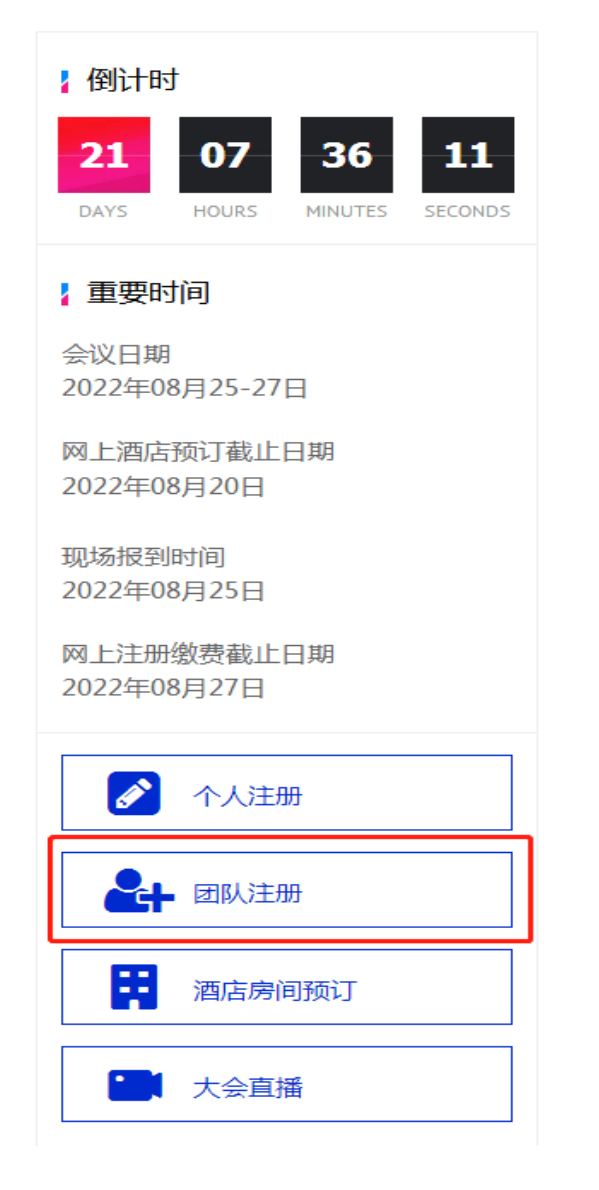

#### 点击"团队成员管理"

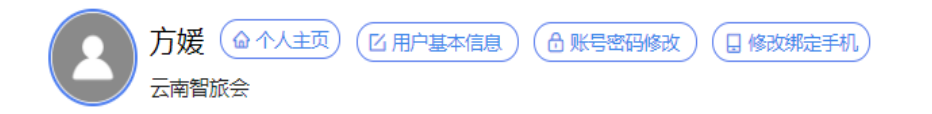

欢迎智旅会一组参加2022年08月25-27日在厦门举办的2022年中国社会学会学术年会,您的团队号是:4

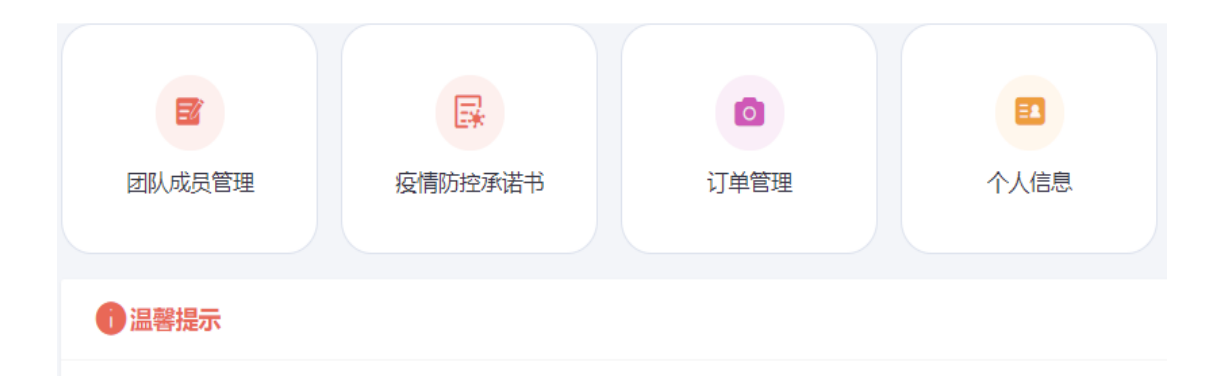

#### 选择添加团队成员即可添加,添加时先用手机号搜索

岛 团队成员管理 ● 未支付 ● 已支付

| 田田号 注册号 姓名 姓名<br>四选 O人 批量删除 | 工作单位 工作单位 | 主家 + 添加团队 | 成日 团队 楼管理 |
|-----------------------------|-----------|-----------|-----------|
| 注册号 姓名                      | 工作单位      | 注册费用类型    | 附加注册类型    |
|                             |           | 无数据       |           |

#### 若添加的团队成员未搜索到,需要添加新用户,添加新用户后可继续添加团 队成员

#### 🕒 团队添加中宾

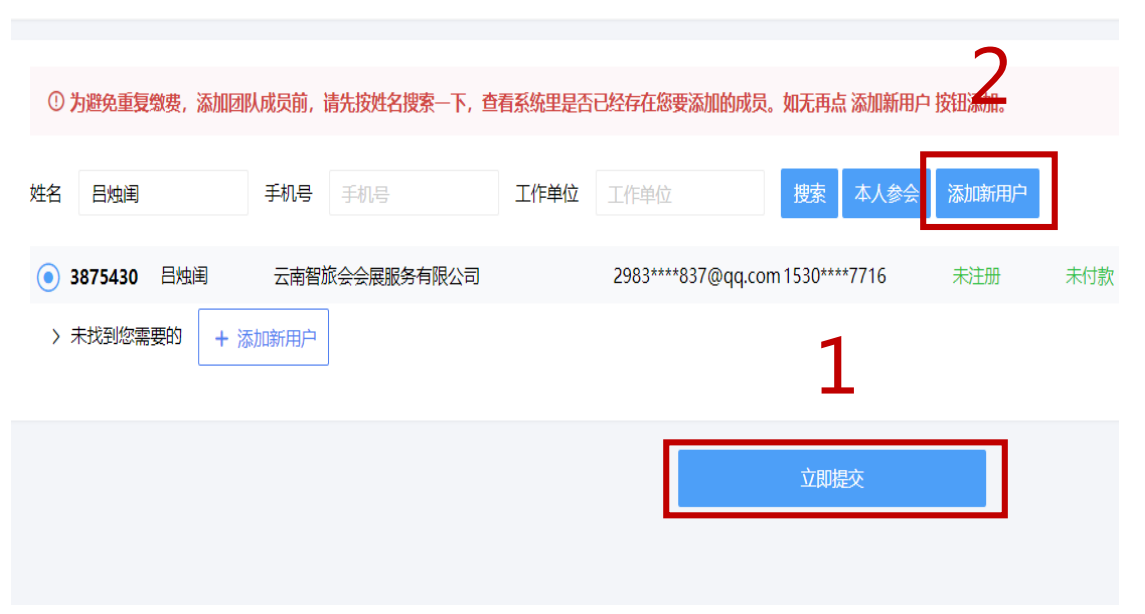

#### 添加团队成员时选择该成员的报名类型并预订酒店

#### 🕒 团队添加中宾

参会注册

#### 1 报名参会

| 在校学生参会          | - | 1 | + |  |
|-----------------|---|---|---|--|
| CNY:300.00      |   |   |   |  |
| ● 请上传学生证或其他证明材料 |   |   |   |  |
| 参会人员            | - | 1 | + |  |
| CNY:600.00      |   |   |   |  |
|                 |   |   |   |  |

| ប       |                     |                                                                                        |      |                                                                                                    |  |  |                    |
|---------|---------------------|----------------------------------------------------------------------------------------|------|----------------------------------------------------------------------------------------------------|--|--|--------------------|
| 预定 是    | )                   |                                                                                        |      |                                                                                                    |  |  |                    |
| -       | 厦大国际                | 示交流中心                                                                                  |      |                                                                                                    |  |  | <b>CNY250.00</b> 起 |
|         | ♀厦门市思<br>1 989米     | 明区思明南路422号(厦大                                                                          | 校园内) |                                                                                                    |  |  |                    |
|         | <ul><li>I</li></ul> | )                                                                                      |      |                                                                                                    |  |  | 选择                 |
| 剩余:10 ( | ●整间                 | <b>双人间</b> 剩余:10                                                                       | 〇 整间 |                                                                                                    |  |  |                    |
| 0.00/整间 |                     | CNY500.00/整间                                                                           | ○ 床位 |                                                                                                    |  |  |                    |
|         | ~                   |                                                                                        |      |                                                                                                    |  |  |                    |
| 「<br>「  |                     | ↓<br>一<br>一<br>一<br>一<br>二<br>二<br>二<br>二<br>二<br>二<br>二<br>二<br>二<br>二<br>二<br>二<br>二 |      | 武<br>蔵<br>夏大国际交流中心<br>● 頭丁市思明区思明南路422号(厦大校园内)<br>● 989米<br>④ ② 209米<br>④ ② 200<br>和余: 10<br>0.00/整何<br>● 繁晴<br>〇 文 仏 の 、 、 、 、 、 、 、 、 、 、 、 、 、 、 、 、 、 、 |  |  |                    |

#### 团队支付时可选择需要支付的参会者,如果您添加的团队成员有学生需要等待审核(审核通过后会发送短信给该成员), 审核成功后方可缴费

| 😣 用户中心       | <b>三 2022年中国社会学会学术年会</b>                          | 孔德磊▼                                                                                             |
|--------------|---------------------------------------------------|--------------------------------------------------------------------------------------------------|
| ▲ 首页         | 祭団队批量支付 ● 未支付 ● 已支付                               |                                                                                                  |
| 🗵 团队注册管理 🛛 🔺 | 注册号 注册号 姓名 姓名 工作单位 工作单位 搜索                        | + 添加团队成员 未交注册费 未预定酒店 已预定酒店 未支付                                                                   |
| 添加团队成员       |                                                   |                                                                                                  |
| 团队成员管理       | ✓ 注册号 姓名 工作单位 注册费用类型 注册                           | 附加注册类型                                                                                           |
| 团队交费管理       | 82         孔德語         昆明学院         参会人员CNY600.00 | 暂无 厦门海景十禧大酒店(单人 / 面 )<br>(间)CNY1100.00                                                           |
| 订单管理         | ✓ 81 高琳 云南智旅会会展服务有限公司 在校学生参会CNY300.00             | 暂无 厦门鹭江·俗家酒店(单人 )                                                                                |
| 预订酒店         | ✓ 80 陈昆昆 云南智旅会会展服务有限公司 参会人员CNY600.00              | ៍             皆无             月) 海景千禧大酒店(单人             )             前) CNY1100.00             / |
| 打印团队注册表      | ✓ 1 聂学锋 云南智旅会会展服务 处名为高琳注册号为81的注册类型未审核通            | 暂无     维也纳国际酒店(厦门大学旗舰店)(单     人间)CNY820.00     ▲     / 面                                         |
| 🔄 成员邀请管理 🛛 🔻 | 过,请联系后台管理员进行审核操作                                  |                                                                                                  |
| ≥ 邮件短信管理 ▼   |                                                   |                                                                                                  |
| ■ 用户基本信息     |                                                   |                                                                                                  |
| 🔇 账号密码修改     |                                                   |                                                                                                  |
|              |                                                   |                                                                                                  |
|              |                                                   |                                                                                                  |
|              |                                                   |                                                                                                  |
|              | 请填写支付个数 确定 已选4 批量支付注册费 批量支付往宿费                    |                                                                                                  |
| ▶ 安全退出       |                                                   |                                                                                                  |

## 由注册人填写发票信息即可

### 一般单位填写发票抬头和纳税人识别号即可,\*项为必填

温馨提示:请您根据贵单位报销发票内容的要求,选择是否填报单位基本开户银行名称、账号、单位电话、地址 等信息。请注意核对接收发票的邮箱。

| 😣 用户中心       | 至 2022年中国社会学会                           | 学术年会                 |                    |   |  | 孔德磊 ▼ |
|--------------|-----------------------------------------|----------------------|--------------------|---|--|-------|
|              | ● 弗田米型                                  | 编辑抬头信                | 息                  | × |  |       |
|              | ● 使用关生                                  | *单位3                 | 5 <b>型</b> •       |   |  |       |
| 본 团队注册管理 🔷 🔺 |                                         | 注册分类 ④ 医院/           | 科研院所高校等有税号的单位      |   |  |       |
|              |                                         | 报名参会                 | <b>7</b> \$∕α.     |   |  |       |
|              |                                         | 报名参会                 |                    |   |  |       |
|              |                                         | 报名参会                 |                    |   |  |       |
|              |                                         | * 积                  | <sup></sup><br>천号: |   |  |       |
|              | 发票信息(需要)                                | 915301               | 12MA6K3PK75C       |   |  |       |
|              |                                         | 设为黑                  | 伏认:                |   |  |       |
| 🔄 成员邀请管理 🛛 🔻 | 选择发票抬头                                  |                      | 1                  |   |  |       |
|              | 抬头:云南智旅会会展服务                            | <b>各有限公司</b> 开户银     | 灵行:                |   |  |       |
| ■ 邮件短信管理 ▼   | 税号: 91530112MA6K3PK7<br>单位类型: 企业性单位(有税号 | '5C<br>≣)            |                    |   |  |       |
|              | 请写发票信息                                  | 银行则                  | 长户:                |   |  |       |
|              | *华西半川 摘庆书菲尔                             | 3.4.7 学 西            |                    |   |  |       |
|              |                                         | <u>中日于友</u> 宗<br>注册月 | 9话:                |   |  |       |
|              | *收票人邮箱 23314859                         | 56@qq.com            |                    |   |  |       |
|              |                                         | 27 004               | n.L.               |   |  |       |
|              |                                         | אנעבי                | 541.               |   |  |       |
|              |                                         |                      | -                  |   |  |       |
|              |                                         | 立 立 即提               | <u> </u>           |   |  |       |

🕞 安全退出

#### 团队缴费可选择微信支付或单位对公转账,缴费成功后截取付款凭证,上传付款凭证后请等待审核,审核通过后 会收到缴费成功的通知短信。

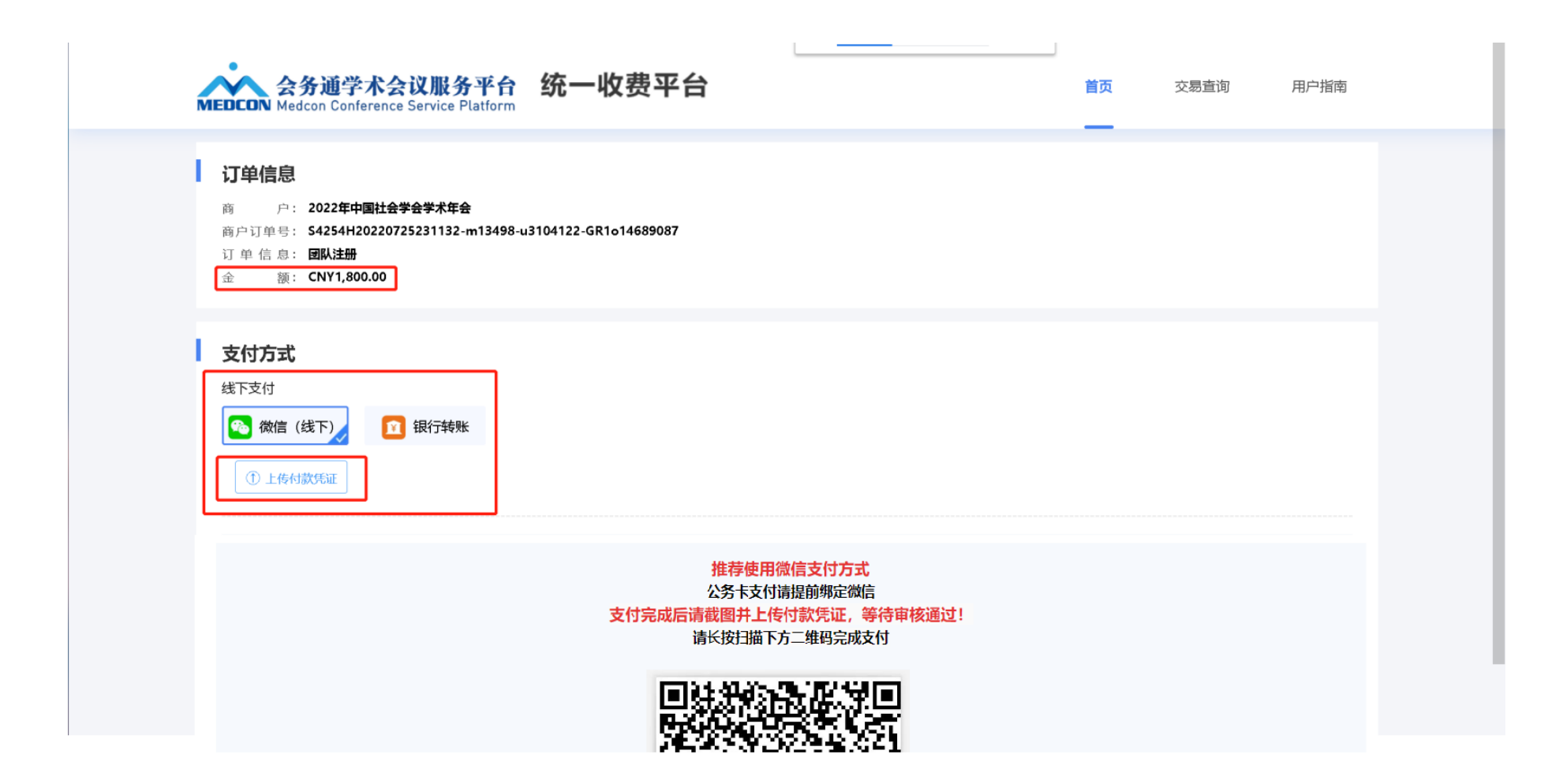

# 酒店预订操作指南

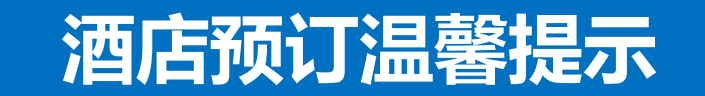

- 一、会务费缴纳成功后方可预订酒店。
- 二、为便于相关会议组织,组委会为学会理事代表安排指定酒店,需要预订酒店的学会理事敬请使用个人手机账号登陆,完成会务费缴纳及酒店预订,请不要通过团队注册渠道选择酒店。如理事代表有特殊住宿需求,烦请与酒店预订联络人联系。
- **三、**8月28日之后仍需续住的参会代表可以享受会议期间的价格,自行在酒店前台办理续住即可。 但不提供单床位续住,产生单房差需自理。
- 四、预订标间单床位时可备注合住人员,无指定人员的由会务组安排。
- **五、**酒店预订联络人:周 晗 13524139613 网站注册技术联络人:谢明会 15827602925

## 酒店分布一览表

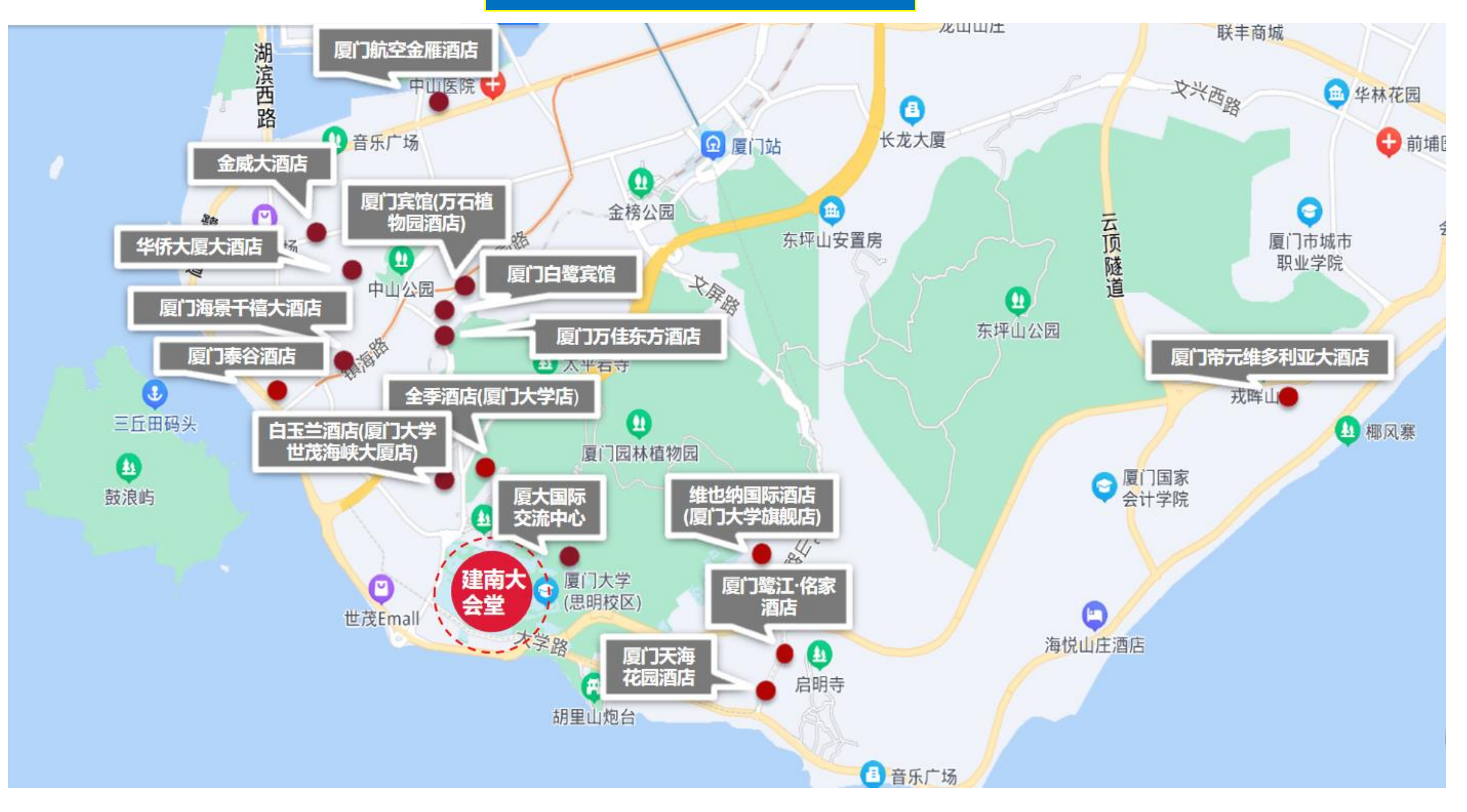

扫码或点击链接进入网站登录界面

选择验证码登录(未注册过的需要注册)

**ムタ活営米ム沙肥タホム** 

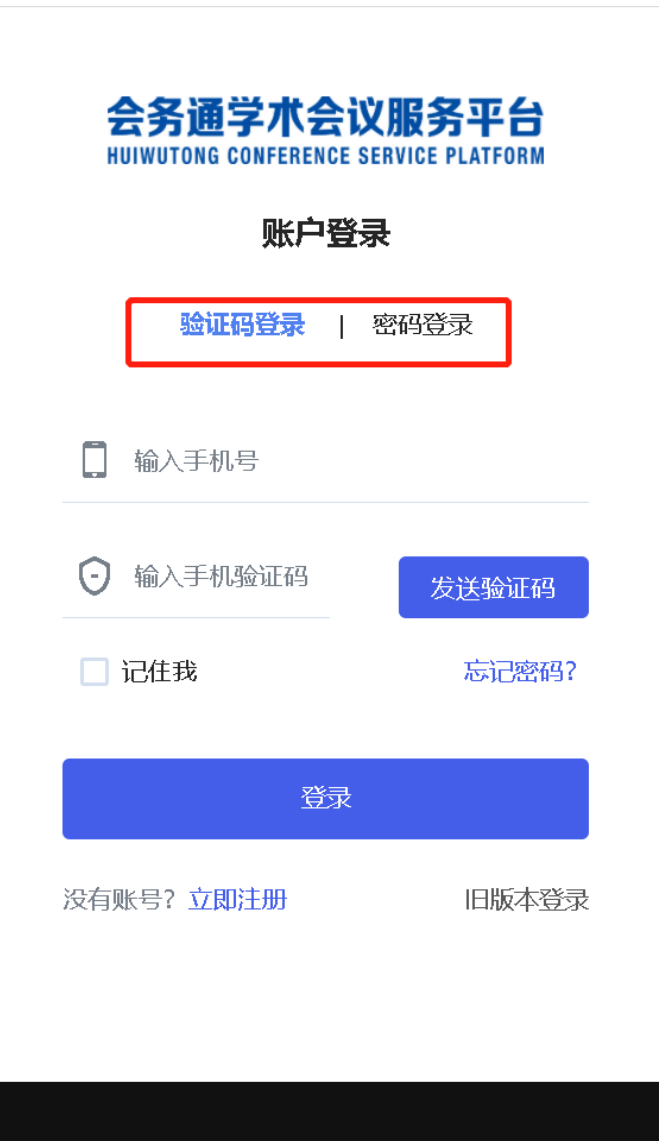

| 树田广江加     |               |  |  |  |  |  |  |
|-----------|---------------|--|--|--|--|--|--|
|           | 15368457528   |  |  |  |  |  |  |
| 8         | 姓名 (必填)       |  |  |  |  |  |  |
| <u>F:</u> | 单位 (必填)       |  |  |  |  |  |  |
| F         |               |  |  |  |  |  |  |
| F         | 确认密码 (必填)     |  |  |  |  |  |  |
|           | 手机号 (必填)      |  |  |  |  |  |  |
| 0         | 验证码(必填) 发送验证码 |  |  |  |  |  |  |
|           | 同音协议共注册       |  |  |  |  |  |  |

温馨提示:注册时 请认真填写个人信 息,后续注册、签 到、酒店预订、发 票开具均以注册信 息为准

## 酒店预订操作手册-手机端

进入网站页面选择"酒店预 订"按钮

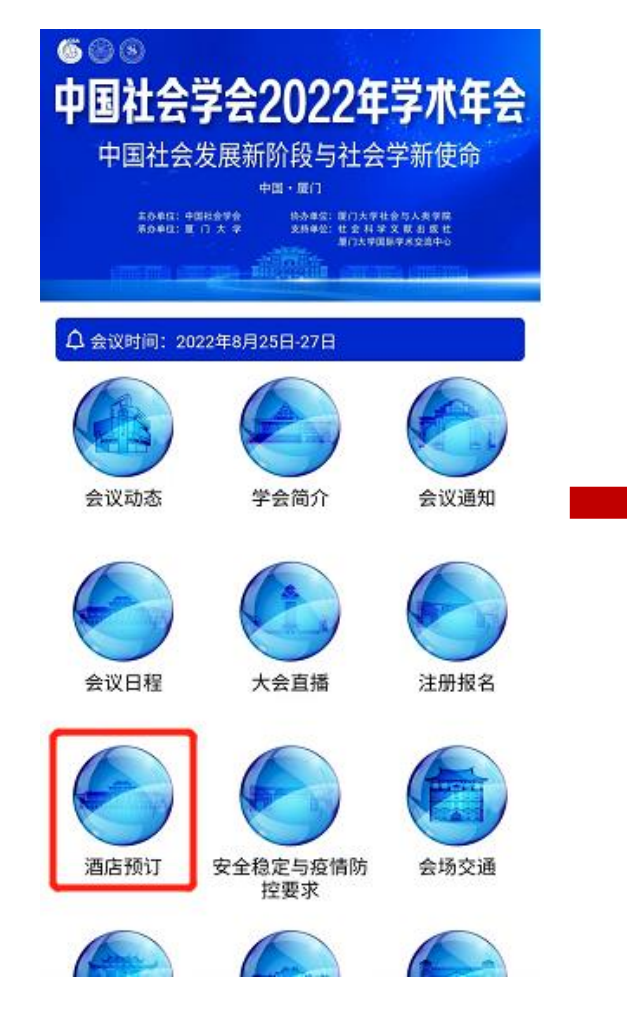

## 选择您需要预订的酒店页面

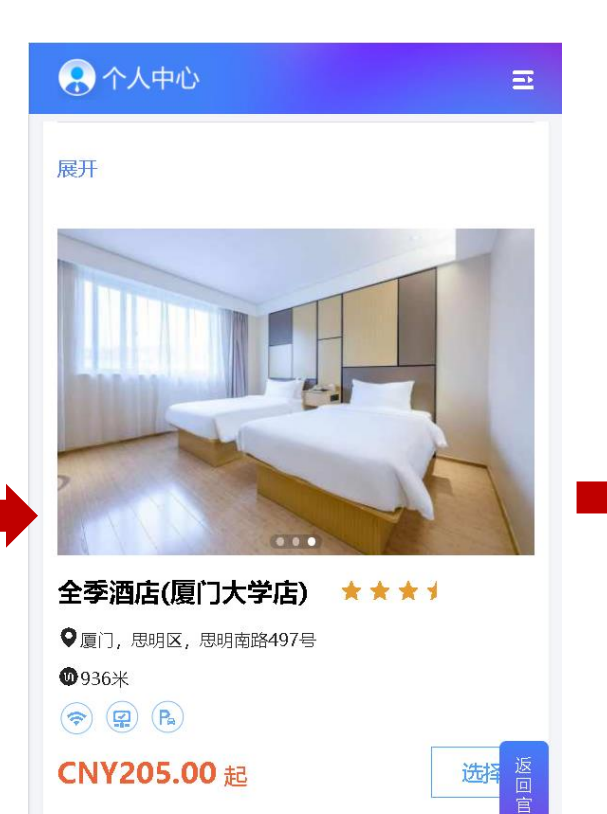

报名参会

首页

1

8

我的

1

电子胸卡

## 选择您要预订的房间类型,选择预订时间和数量 注:床位预订时间固定在会期内,超过会议期间还需 续住的,烦请自行到酒店前台办理

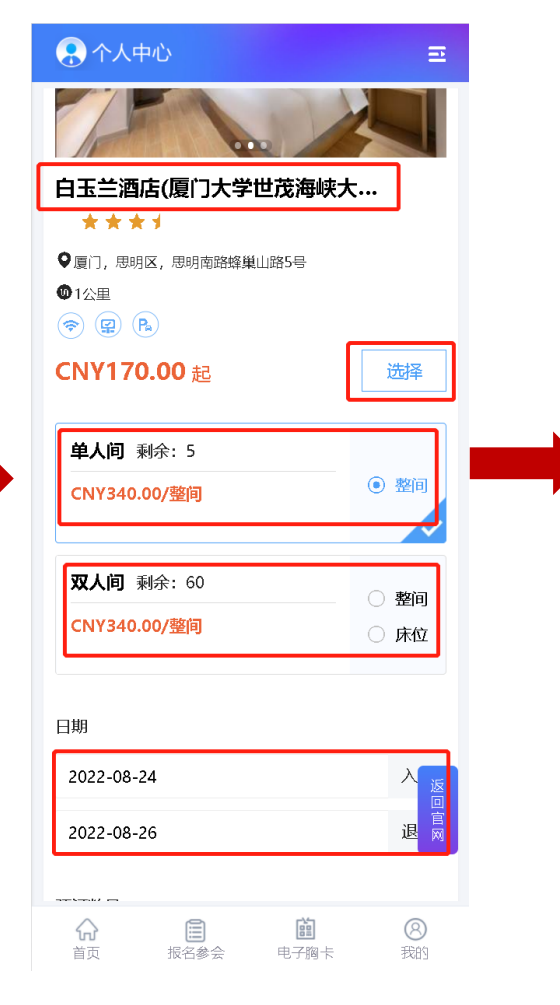

| 🔒 个人中心                |                                        | Ξ                                        |
|-----------------------|----------------------------------------|------------------------------------------|
| 单人间 剩余:               | : 5                                    |                                          |
| CNY340.00/            | 整间                                     | ○ 整间                                     |
| 双人间 剩余:<br>CNY170.00/ | :120<br>未位                             | <ul> <li>整间</li> <li>床位</li> </ul>       |
| 日期                    | /                                      |                                          |
| 2022-07-25            |                                        | 入住                                       |
| 2022-07-28            |                                        | 退房                                       |
| 预订数量                  |                                        |                                          |
| 1                     |                                        |                                          |
|                       |                                        |                                          |
| -                     |                                        | J. J. J. J. J. J. J. J. J. J. J. J. J. J |
| 分<br>首页 割             | 自         自           夏名参会         电子胸 | 表 我的                                     |

## 酒店预订操作手册-手机端

选择好酒店之后下拉到页面 最下方选择"立即提交"

## 📯 个人中心 Ξ Such-厦门帝元维多利亚大酒店 \*\*\*\*\* ♥厦门, 思明区, 环岛南路6699号 08.5公里 (₽) (₽) (₽) (₽) CNY275.00 起 选择 立即提交 8 首页 电子胸卡 我的 报名参会

|                      |      |           | 2    |
|----------------------|------|-----------|------|
| 视定大致                 |      |           | 3    |
| 床位数量                 |      | 1         | >    |
| 住客姓名                 |      |           |      |
| 孔德磊                  |      |           |      |
| ● 男 ○                | )女   |           |      |
|                      |      |           |      |
| 其他需求                 |      |           |      |
| 请输入内容                |      |           | ٦    |
|                      |      |           |      |
|                      |      |           | _    |
| 总房费                  |      | CNY 510.0 | 返回   |
| <b>总房费</b><br>修改酒店信息 | 确认提交 | CNY 510.0 | 返回官网 |

查看信息是否正确,填写

其他需求

#### 🔍 个人中心 = 住宿信息 ● 未付款 酒店 白玉兰酒店(厦门大学世茂海峡大厦店)(床 名称 位) 金额:CNY510.00 晚/床位 房型 双人间 入住时间 2022-07-25 退房时间 2022-07-28 预定数量 1 (床位) 金额 510.00 $\widehat{}$ È 8 首页 报名参会 电子胸卡 我的

核对住宿信息,点击"立即提交"即可进入发票填写界面

#### 🔍 个人中心 = 发票信息 需要 ) 选择发票抬头 抬头:云南智旅会会展服务有限公司 と面 税号: 91530112MA6K3PK75C 单位类型: 企业性单位(有税号) + 添加发票抬头 填写发票信息 \*发票类型 增值税普通电子发票 \*收票人邮箱 2331485956@qq.com 8 $\bigcirc$ 首页 报名参会 电子胸卡 我的

## 酒店预订操作手册-手机端

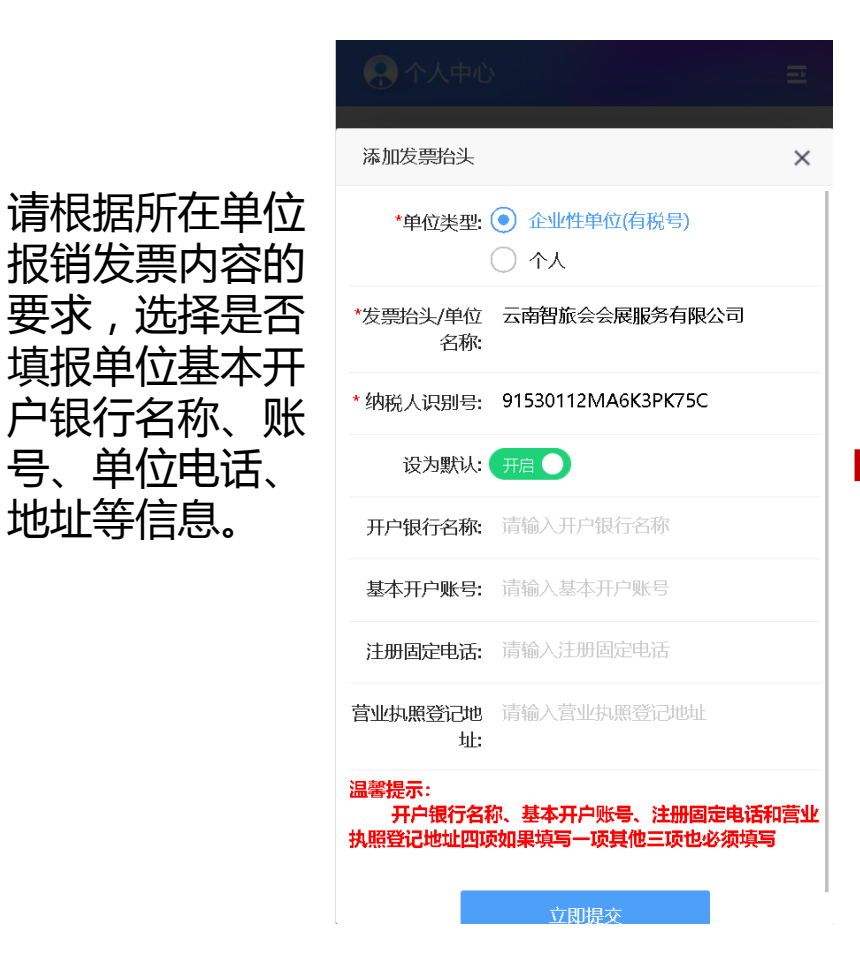

## 1) 単信息 户: 2022年中国社会学会学术年会 商 商户订单号: \$4254H20220729220210m13498-u3104122-H88o14718639 订 单 信 息: **厦大国际交流中心-1111** 金 **緬: CNY0.02** 支付方式 线上支付 🚫 建设银行 建设银行在线支付 支付余额: CNY0.02 手续费: 0.00 手续费率: 0% 确认付款

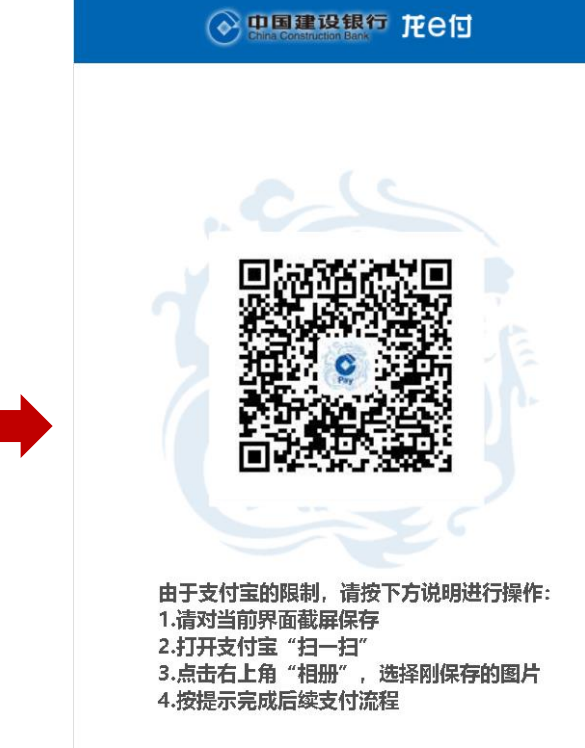

## 核对住宿信息,点击"确认付款"即可进入缴费界面,微信支付 长按二维码即可支付,支付宝支付请按照说明支付。

## 酒店预订操作手册-pc端

## (https://csa2022.scimeeting.cn)

在浏览器中输入上方网址进入会议网站 点击"酒店房间预订"按钮-进入酒店预订 界面

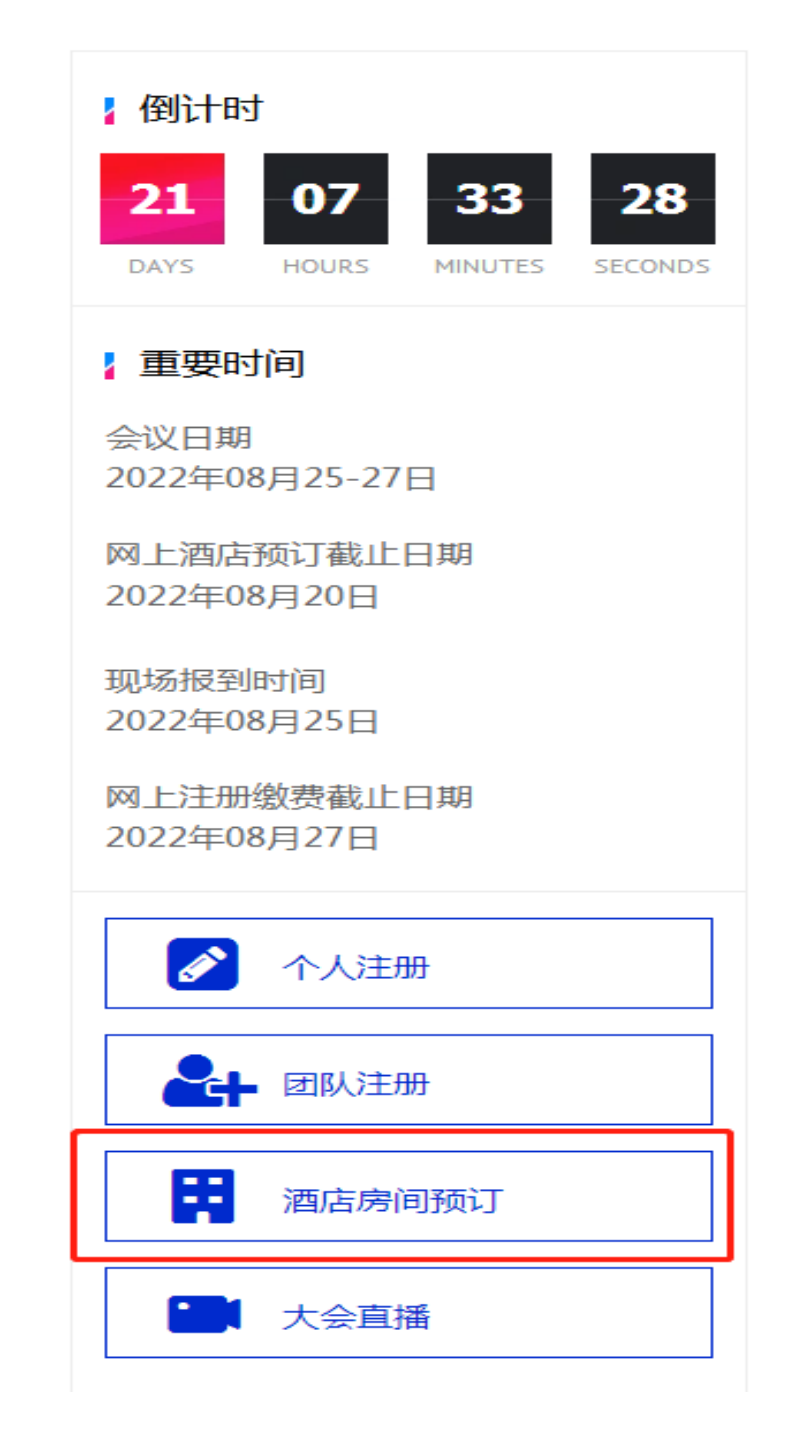

## 酒店预订操作手册-pc端

## 找到想要预订的酒店,点击选择按钮跳出预订信息,选择酒店后下拉到页面最下方点击"立即提交" 8月28日之后仍需续住的参会代表可以享受会议期间的价格,自行在酒店前台办理续住即可,但不提供单床位 续住,产生单房差需要自理

| ・<br>个人中心                                | 正 2022年中国社会学会学术年会     ① 返回官网                                                                                                    | 1.德磊、             |
|------------------------------------------|----------------------------------------------------------------------------------------------------|-------------------|
| <ul> <li>▲ 首页</li> <li>註 报名参会</li> </ul> | 3.本次年会提供的各协议酒店均可以提供单人间、标准间单住、标准间单床位三种预订方式,按照先缴费先预订的原则自动分配。<br>8月28日之后仍需续住的参会代表可以享受会议期间的价格,自行在酒店前台办理续住手续即可。<br>4.组委会安排了会议期间部分住宿的酒店交通车接送,请关注交通车接送时刻表。<br>5.理事代表建议入住厦门大学国际学术交流中心校内酒店或厦门海景千禧大酒店。请各位理事代表根据您在本次年会的任务安排选择相应的酒店入住。各论坛参会代表建议入住协议<br>荐的酒店预定入住。                                                                                                    | 宾馆,请根据会议官方网站推     |
| <b>眉</b> 酒店预订                            |                                                                                                    |                   |
| 💼 支付订单管理                                 | 全季酒店(復) J大字店) ★★★↑   ♀ 厦门,思明函路497号   ⑨ 936米                                                                                                    | CN1205.00 起       |
| ☑ 个人信息                                   |                                                                                                    | 选择                |
| <ul><li>● 账号密码</li></ul>                 | 単人间       剩余: 40       ● 整间       ● 整间         CNY410.00/整间       CNY410.00/整间       ● 席位         日期       2022-08-24       入住       -       2022-08-26       退房       预订数量       1                                                                                                    |                   |
|                                          | <b>白玉兰酒店(厦门大学世茂海峡大 ★★★★</b> ) <sup>●</sup> 夏门,思明瓦,思明南路峰巢山路5号 <sup>●</sup> 1公里 <sup>●</sup> <sup>●</sup>                                                                                                    | CNY170.00 起<br>选择 |
| ▶ 安全退出                                   | <b>厦门鹭江・佲家酒店 ★★★★★</b><br>● 厦门、思明区、龙虎山路382号<br><sup>●</sup> 2.7公里<br><sup>●</sup><br><sup>●</sup> <sup></sup> | CNY225.00 起<br>选择 |

## 查看信息是否正确

|        | <b>J</b>                                                                                                    |               |
|--------|----------------------------------------------------------------------------------------------------|---------------|
| 个人中心   | 中国社会学会2022年学术年会                                                                                                  | ● 邱莹 ▼        |
| ▲ 首页   |                                                                                                    |               |
| ☑ 报名参会 | 【3钻】白玉兰酒店(厦大世茂海峡店)双人间 (整间)<br>房价: CNY340.00 晚/间 CNY 680.00                                                       |               |
| 👖 酒店预订 |                                                                                                    |               |
| 支付订单管理 | 入住时间 2022-08-24 III ~ 退房时间 2022-08-26 III 入住 2 晚                                                                 |               |
| ■ 个人信息 | 房间数量 1 🔹                                                                                                    |               |
| 《 账号密码 | 住客姓名       邱莹         ● 男 ● 女         毎间房至少填写一位住客信息。所填姓名需与入住时所持证件一致。         其他需求         您的需求会尽量转达给该酒店,但不保证一定实现 | 23%<br>t OK/s |
| ▶ 安全退出 |                                                                                                    |               |

## 核对住宿信息,点击"立即提交"即可进入缴费界面

| 余<br>个人中心 | 三 2022年中国社会学会学术年会 🕢 返回官网 |     |            |            |    |            | ●●● 孔德磊 ▼ |
|-----------|--------------------------|-----|------------|------------|----|------------|-----------|
| ▲ 首页      | 住宿信息                     |     |            |            |    |            |           |
| 🖪 报名参会    | 酒店名称                     | 房型  | 入住时间       | 退房时间       | 数量 | 住宿费        | 支付状态      |
| 🏪 酒店预订    | 白玉兰酒店(厦门大学世茂海峡大厦店)       | 双人间 | 2022-07-25 | 2022-07-28 | 1  | CNY 510.00 | 未付款       |
| 支付订单管理    |                          |     |            |            |    |            |           |
| ■ 个人信息    |                          |     | 立即提交       |            |    |            |           |
| 🔦 账号密码    |                          |     |            |            |    |            |           |
|           |                          |     |            |            |    |            |           |
|           |                          |     |            |            |    |            |           |
|           |                          |     |            |            |    |            |           |
|           |                          |     |            |            |    |            |           |
|           |                          |     |            |            |    |            |           |
|           |                          |     |            |            |    |            |           |
|           |                          |     |            |            |    |            |           |
| ■ 中全道中    |                          |     |            |            |    |            |           |

## 酒店预订操作手册-pc端

## 按照提示填写发票信息

| 个人中心   | 至 2022年中                                                                                       | 国社会学会学术年会 🕢       | 返回官网 |            |            |    |          | (●●●● 孔徳磊 ▼ |
|--------|------------------------------------------------------------------------------------------------|-------------------|------|------------|------------|----|----------|-------------|
| 會 首页   | 住宿信息                                                                                           |                   |      |            |            |    |          |             |
| 😫 报名参会 | 酒店名称                                                                                           |                   | 房型   | 入住时间       | 退房时间       | 数量 | 住宿费      | 支付状态        |
| 🎦 酒店预订 | 厦大国际交流中                                                                                        | чÒ                | 1111 | 2022-08-24 | 2022-08-26 | 1  | CNY 0.02 | 未付款         |
| 支付订单管理 |                                                                                                |                   |      |            |            |    |          |             |
| 🗈 个人信息 | 发票信息 需要 (                                                                                      | C                 |      |            |            |    |          |             |
| S 账号密码 | 选择发票抬头                                                                                         |                   |      |            |            |    |          |             |
|        | 抬头:       云南智旅会会展服务有限公司 ∠ □         税号:       91530112MA6K3PK75C         単位类型:       企业性单位有税号) |                   |      |            |            |    |          |             |
|        | 填写发票信息                                                                                         |                   |      |            |            |    |          |             |
|        | *发票类型                                                                                          | 増值税普通电子发票         |      |            | v          |    |          |             |
|        | *收票人邮箱                                                                                         | 2331485956@qq.com |      |            |            |    |          |             |
|        |                                                                                                |                   |      |            |            |    |          |             |
|        |                                                                                                |                   |      |            | 立即提交       |    |          |             |
|        |                                                                                                |                   |      |            |            |    |          |             |
| ■ ☆☆海山 |                                                                                                |                   |      |            |            |    |          |             |
| ₹ 女王退出 |                                                                                                |                   |      |            |            |    |          |             |

## 填完发票信息进入付款界面点击"确认付款", 付款后房源即保留

## 手机微信支付宝扫码均可支付

| 会务通学术会议服务平台<br>MEDCON Medcon Conference Service Platform                                                                  | 统一收费平台               | 首页 | 交易查询 | 用户指南 |  |
|----------------------------------------------------------------------------------------------------|----------------------|----|------|------|--|
| <b>订单信息</b><br>商 户: 2022年中国社会学会学术年会<br>商户订单号: S4254H20220729220704-m13498-u<br>订单信息: <b>厦大国际交流中心-1111</b><br>金 额: CNY0.02 | 3104122-H88614718657 |    |      |      |  |
| 支付方式<br>线上支付<br>ご 建设银行<br>建设银行在线支付                                                                                        |                      |    |      |      |  |
| 支付金额: CNY <i>0.02</i> 手续费 0.00 手续费                                                                                        | 較 0%<br>確认付款         |    |      |      |  |
|                                                                                                    |                      |    |      |      |  |

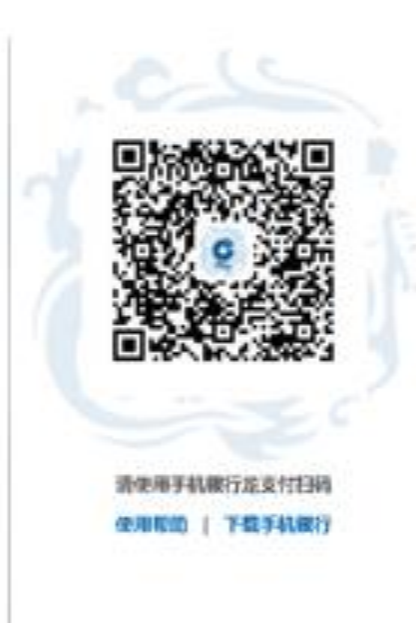

## 完成预订后,可在个人信息中查看酒店预订信息。

| 个人中心     | <b>三 中国社会学会2022年学术年会 </b>           | ● 重型                      |  |  |
|----------|-------------------------------------|---------------------------|--|--|
| ▲ 首页     | 支付订单管理                              |                           |  |  |
| 2 报名参会   |                                     |                           |  |  |
| 3. 洒店预订  | 订单编号: 14740719                      | 创建时间: 2022/08/02 23:11:20 |  |  |
|          | <b>住宿订单</b> 【4钻】泰谷酒店 测试 (整间) (1*2晚) | CN                        |  |  |
| 主 支付订单管理 | 总计: CNY0.02 手续                      | 卖费: CNY0.00 合计金额: CN      |  |  |
| ■ 个人信息   | 订单详情 申请退款                           | 申请开发票                     |  |  |
| 《 账号密码   |                                     |                           |  |  |
|          | 订单编号: 14740710                      | 创建时间: 2022/08/02 23:05:13 |  |  |
|          | <b>报名参会</b> 参会人员(测试)                |                           |  |  |
|          | 总计: CNY0.01 手续                      | 卖: CNY0.00 合计金额: CN       |  |  |
| ₽ 安全退出   | 订单详情                                | 申请开发票                     |  |  |